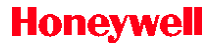

# SmartLine Temperature Transmitter Quick Start Installation Guide

34-TT-25-04, Revision 1

This document provides descriptions and procedures for the Quick Installation of Honeywell's family of SmartLine Temperature Transmitters.

The SmartLine Temperature Transmitter is available in a variety of models for measuring RTD Ohm Temperature.

For full details refer to the SmartLine Temperature Transmitter manuals listed below. Including Protocols, User Interface (HMI) Operation, Installation, Configuration, Calibration, Maintenance, Parts, Safety and Approvals etc. including options.

Various other documents are available on the CD supplied with your shipment. Documents in hardcopy can also be ordered.

#### Copyrights, Notices and Trademarks

Copyright 2014 by Honeywell Revision 1, March 2014 Trademarks SFC, SmartLine, STT850 are U.S. registered trademarks of Honeywell Inc.

HART<sup>®</sup> is a trademark of the Hart Communication Foundation.

FOUNDATION<sup>™</sup> is a trademark of the Fieldbus Foundation

### References

The following list identifies all documents that may be sources of reference for material discussed in this publication.

| Document Title                                   | Document #  |
|--------------------------------------------------|-------------|
| STT850 SmartLine Transmitter User's Manual       | 34-TT-25-03 |
| STT850 SmartLine Transmitter HART/DE User Manual | 34-TT-25-06 |
| STT850 Foundation Fieldbus Manual                | 34-TT-25-07 |
| STT850 Safety Manual                             | 34-TT-25-05 |
| STT850 Pocket Configuration Guide                | 34-TT-00-01 |
| STT850 Specification                             | 34-TT-03-14 |
| MC Toolkit User Manual                           | 34-ST-25-20 |

Honeywell Process Solutions

# **Table of Contents**

| Installation                                         | 3    |
|------------------------------------------------------|------|
| Mounting the Transmitter                             | 3    |
| Bracket Mounting                                     | 3    |
| Optional Mounting Bracket                            | 4    |
| Existing Mounting Bracket                            | 4    |
| Conduit Entry Plugs and Adapters                     | 5    |
| Wiring Connections and Power Up                      | 6    |
| Wiring Variations                                    | 8    |
| Input Sensor Wiring                                  | 8    |
| Digital Output Wiring                                | . 10 |
| Explosion-Proof Conduit Seal                         | . 12 |
| Set the Jumpers For HART/DE                          | . 13 |
| Setting Failsafe Direction and Write Protect Jumpers | . 13 |
| Write Protect Jumper on Foundation Fieldbus (FF)     | . 15 |
| Configuration Guide                                  | . 16 |
| -                                                    |      |

### Tables

| Table 1 – Basic Display Configuration    | 16 |
|------------------------------------------|----|
| Table 2 – Advanced Display Configuration | 23 |

## Figures

| Figure 1: Mounting Brackets                                              | 3  |
|--------------------------------------------------------------------------|----|
| Figure 2: Pipe Mounting Bracket Secured to a Horizontal or Vertical Pipe | 4  |
| Figure 3: Electronic Housing Conduit Entries                             | 5  |
| Figure 4: HART Transmitter Operating Ranges                              | 6  |
| Figure 5: Transmitter 9-Screw Terminal Board and Grounding Screw         | 7  |
| Figure 6: Thermocouple, mV and Volt Connections                          | 8  |
| Figure 7: RTD and Ohm Connections                                        | 9  |
| Figure 8: Remote C/J and Mixed Sensors Connections                       | 10 |
| Figure 9: Digital Output Connections for mA Load                         | 10 |
| Figure 10: Digital Output Connections for PLC Counting Input             | 11 |
| Figure 11: Jumper Location HART/DE                                       | 14 |
| Figure 12: Jumper Settings                                               | 14 |
| Figure 13: Fieldbus Write Protect                                        | 15 |
| 0                                                                        |    |

### INSTALLATION

Evaluate the site selected for the Transmitter installation with respect to the process system design specifications and Honeywell's published performance characteristics for your particular model.

Temperature extremes can affect display guality. The display can become unreadable at temperature extremes; however, this is only a temporary condition. The display will again be readable when temperatures return to within operable limits.

### MOUNTING THE TRANSMITTER

Transmitter models can be attached to a two-inch (50 millimeter) vertical or horizontal pipe using Honeywell's optional angle; alternately you can use your own bracket. Honeywell's optional wall mounting bracket is also shown below:

Figure 1 shows typical bracket-mounted installations.

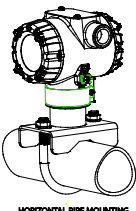

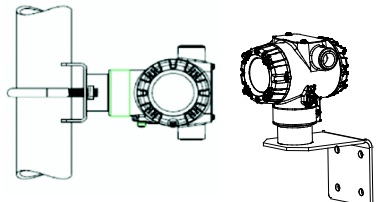

HORIZONTAL PIPE MOUNTING

VERTICAL PIPE MOUNTING

Figure 1: Mounting Brackets

### Bracket Mounting

If you are using an optional bracket, start with Step 1.

- 1. Align the two mounting holes in the transmitter with the two slots in the mounting bracket and assemble the (2) M8 hex cap screws, (2) lockwashers and (2) flat washers provided. Rotate transmitter assembly to the desired position and torque the M8 hex cap screws to 27.0 Nm/20.0 Lb-ft maximum.
- 2. Pipe Mount Option: Refer to Figure 2. Position the bracket on a 2-inch (50.8 mm) horizontal or vertical pipe, and install a "U" bolt around the pipe and through the holes in the bracket. Secure the bracket with the nuts, flat washers and lock washers provided.

 Wall Mount Option: Position the bracket on the mounting surface at the desired location and secure the bracket to the mounting surface using the appropriate hardware (Wall mounting hardware requirements to be determined and supplied by the end user).

Optional mounting bracket, see Figure 2

Existing mounting bracket, see Figure 2

### **Optional Mounting Bracket**

Position bracket on 2-inch (50.8 mm) or, and install "U" bolt around pipe and through holes in bracket. Secure with nuts and lock washers provided.

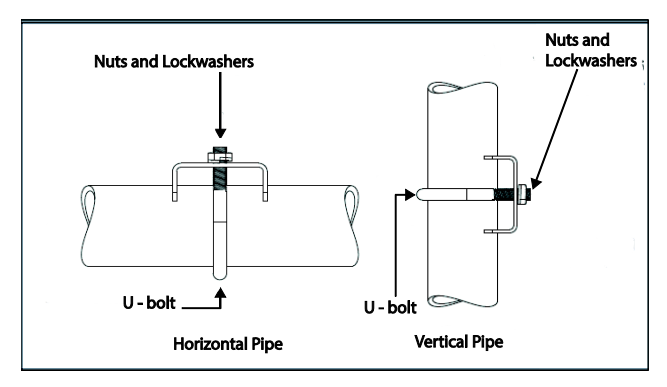

Figure 2: Pipe Mounting Bracket Secured to a Horizontal or Vertical Pipe

### **Existing Mounting Bracket**

Align appropriate mounting holes in transmitter with holes in bracket and secure with bolts and washers provided.

## CONDUIT ENTRY PLUGS AND ADAPTERS

#### Procedures

It is the User/Installer's responsibility to install the Transmitters in accordance with national and local code requirements. Conduit entry plugs and adapters shall be suitable for the environment, shall be certified for the hazardous location when required and acceptable to the authority having jurisdiction for the plant.

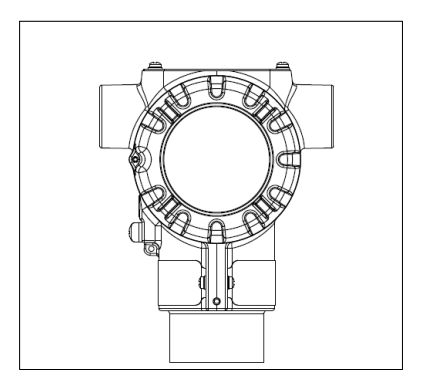

Figure 3: Electronic Housing Conduit Entries

Note. No plugs come installed in the housings. All housings come with temporary plastic dust protectors (red) installed and are not certified for use in any installation

### WIRING CONNECTIONS AND POWER UP

#### Summary

The transmitter is designed to operate in a two-wire power/current loop with loop resistance and power supply voltage within the HART operating range shown in Figure 4.

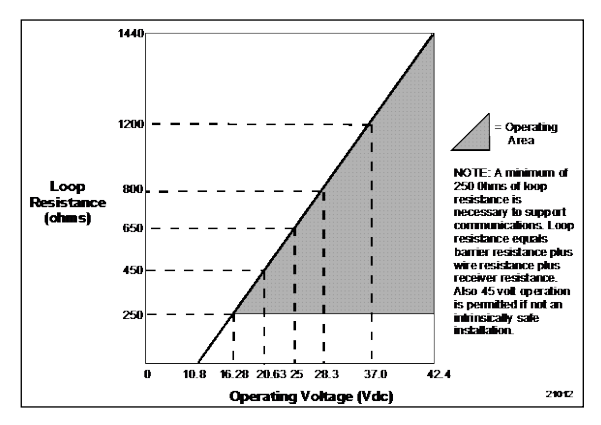

Figure 4: HART Transmitter Operating Ranges

For DE operation, add 3.0V to these values.

Loop wiring is connected to the Transmitter by simply attaching the positive (+) and negative (-) loop wires to the positive (+) and negative (-) terminals on the Transmitter terminal block in the Electronics Housing shown in Figure 5. Connect the Loop Power wiring shield to earth ground only at the power supply end.

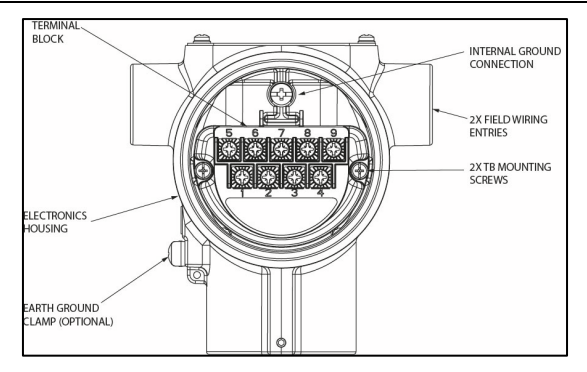

Figure 5: Transmitter 9-Screw Terminal Board and Grounding Screw

#### As shown in

Figure 5, each Transmitter has an internal terminal to connect it to earth ground. Optionally, a ground terminal can be added to the outside of the Electronics Housing. Grounding the Transmitter for proper operation is required, as doing so tends to minimize the possible effects of noise on the output signal and affords protection against lightning and static discharge. An optional lightning terminal block can be installed in place of the non-lightning terminal block for Transmitters that will be installed in areas that are highly susceptible to lightning strikes. As noted above, the Loop Power wiring shield should only be connected to earth ground at the power supply end.

Wiring must comply with local codes, regulations and ordinances. Grounding may be required to meet various approval body certification, for example CE conformity. Refer to Appendix A of this document for details.

Note: Terminal #3 is for loop test and is not applicable for Fieldbus option.

The Transmitter is designed to operate in a two-wire power/current loop with loop resistance and power supply voltage within the operating range; see Figure 4. With an optional remote meter, the voltage drop for this must be added to the basic power supply voltage requirements to determine the required Transmitter voltage and maximum loop resistance. Additional consideration is required when selecting intrinsic safety barriers to ensure that they will supply at least minimum Transmitter voltage , including the required 250 ohms of resistance (typically within the barriers) needed for digital communications.

### Wiring Variations

The above procedures are used to connect power to a Transmitter. For loop wiring and external wiring, detailed drawings are provided for Transmitter installation in non-intrinsically safe areas and for intrinsically safe loops in hazardous area locations. This procedure shows the steps for connecting power to the transmitter.

Wiring must comply with local codes, regulations and ordinances. Grounding may be required to meet various approval body certification, for example CE conformity. Refer to the SmartLine Transmitter User's Manual 34-TT-25-03 (STT850) or 34-TT-25-06 (STT850) for details.

### Input Sensor Wiring

Connect the input sensors as shown in Figures below:

#### Figure 6: Thermocouple, mV and Volt Connections

- To minimize common noise problems in the application, a strap/jumper should be wired between terminals 6 and 8.
- For differential T/C operation, a second strap/jumper should be wired between terminals 6 and 7. The output for differential operation is calculated as T/C 1 - T/C 2.

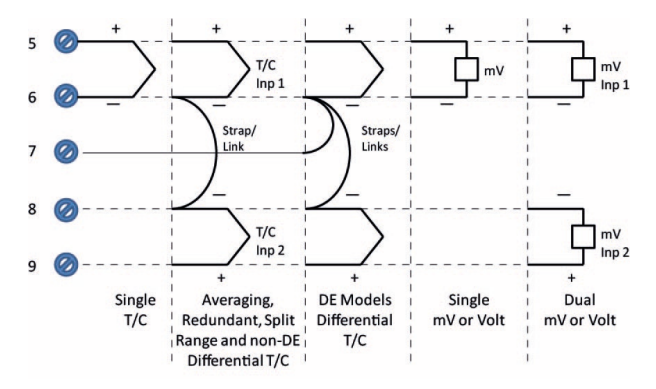

Figure 6: Thermocouple, mV and Volt Connections

#### Figure 7: RTD and Ohm Connections

0

- Resistance temperature detector (RTD) measurements use the 3 or 4 wire approach. The transmitter determines by itself if a 3 or 4 wire RTD is connected when powered up.
- Dual-input units wired for a 4-wire RTD will automatically disable Input 2.

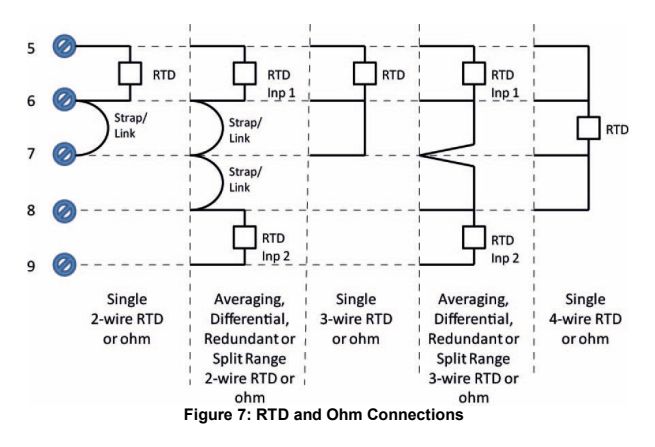

Figure 8: Remote C/J and Mixed Sensors Connections (Not available on DE Models)

- For Remote C/J compensation, the first input is a thermocouple type and the second input is a 3-wire PT100 ohm RTD
- The STT850 can have different sensor types on its inputs for split range or averaging applications

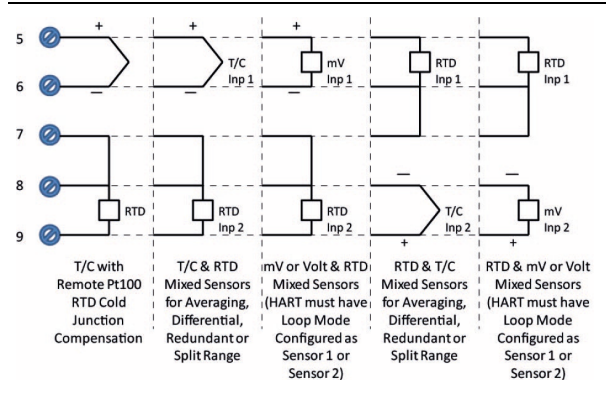

Figure 8: Remote C/J and Mixed Sensors Connections (Not available on DE Models)

#### **Digital Output Wiring**

The Digital Output is rated at a maximum load of 40 milliamps and 30 Volts. The Digital Output is mutually exclusive with the Second Sensor Input.

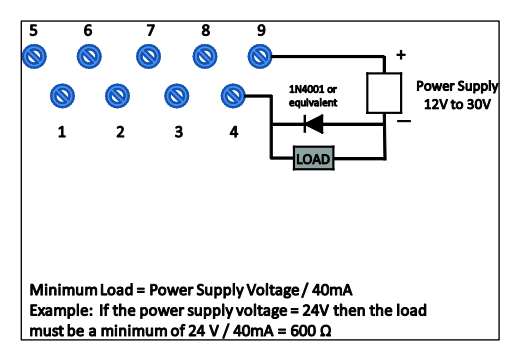

Figure 9: Digital Output Connections for mA Load

For best performance, it is recommended that:

- Digital Output wires should be in a separate shielded twisted pair cable, do not use the same cable as used for the Loop or the Sensor wires
- If using the same power supply to operate both the 4-20mA Loop and the Digital Output, then make the interconnections to the power supply terminals directly at the power supply

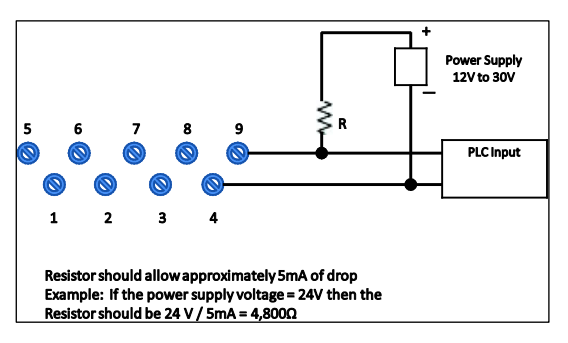

Figure 10: Digital Output Connections for PLC Counting Input

### EXPLOSION-PROOF CONDUIT SEAL

When installed as explosion proof in a Division 1 Hazardous Location, keep covers tight while the Transmitter is energized. Disconnect power to the Transmitter in the non-hazardous area prior to removing end caps for service.

When installed as non-incendive equipment in a Division 2 hazardous location, disconnect power to the Transmitter in the non-hazardous area, or determine that the location is non-hazardous before disconnecting or connecting the Transmitter wires.

Transmitters installed as explosion proof in Class I, Division 1, Group A Hazardous (classified) locations in accordance with ANSI/NFPA 70, the US National Electrical Code, require a LISTED explosion proof seal to be installed in the conduit, within 18 inches (457.2 mm) of the Transmitter. Crouse-Hinds type EYS/EVD or EYSX/EYDX are examples of LISTED explosion proof seals that meet this requirement. Transmitters installed as explosion proof in Class I, Division 1, Group B, C or D hazardous (classified) locations do not require that explosion proof seal be installed in the conduit.

| Step | Action                                                                                                    |
|------|----------------------------------------------------------------------------------------------------|
| 1    | See                                                                                                    |
|      | Figure 5, above, for parts locations. Loosen the end cap lock using a 1.5 mm Allen wrench.                                                                                                   |
| 2    | Remove the end cap cover from the terminal block end of the Electronics Housing                                                                                                    |
| 3    | Feed loop power leads through one end of the conduit entrances on<br>either side of the Electronics Housing. The Transmitter accepts up to 16<br>AWG wire.                                   |
| 4    | Plug the unused conduit entrance.                                                                                                    |
| 5    | Connect the positive loop power lead to the positive (+) terminal and the negative loop power lead to the negative (-) terminal. <b>Note</b> that the Transmitter is not polarity-sensitive. |
| 6    | Replace the end cap, and secure it in place.                                                                                                    |

## SET THE JUMPERS FOR HART/DE

#### Setting Failsafe Direction and Write Protect Jumpers

The SmartLine Temperature Transmitter (DE or HART) provides two jumpers to set the desired failsafe action and Write Protect option. See

#### Figure 11

The top jumper on the electronics module sets the Failsafe direction. The default setting is up-scale failsafe.

Up Scale drives the loop to a value greater then 21mA while Down Scale drives the loop to a value less than 3.8mA.

You can change the failsafe direction by moving the Failsafe Jumper (top jumper) to the desired position (UP or DOWN).

If your transmitter is operating in DE mode, the upscale failsafe action will cause the transmitter to generate a "+ infinity" digital signal, while a downscale failsafe will cause the transmitter to generate a "- infinity" digital signal.

The bottom jumper sets the Write Protect. The default setting is OFF (Un-protected).

When set to the On (Protected) position, Changed configuration parameters cannot be written to the transmitter.

When set to the OFF (Un-protected) position, Changed configuration parameters can be written to the transmitter.

| <u></u> | ATTENTION: Electrostatic<br>Discharge (ESD) hazards.<br>Observe precautions for<br>handling electrostatic sensitive<br>devices                                                                                                    |  |  |
|---------|----------------------------------------------------------------------------------------------------|--|--|
| Step    | Action                                                                                                    |  |  |
| 1       | Turn OFF Transmitter power.                                                                                                    |  |  |
| 2       | Loosen the end-cap lock, and<br>unscrew the end cap from the<br>Electronics side of the<br>Transmitter housing.                                                                                                    |  |  |
| 3       | If applicable, carefully depress<br>the tabs on the sides of the<br>Display Module and pull it off.<br>If necessary, move the<br>interface connector from the<br>Communication Module to the<br>display module to provide the<br>preferred orientation of the<br>display module in the window. |  |  |
| 4       | Set the Failsafe Jumper (top<br>jumper) to the desired action<br>(UP or DOWN). And the Write<br>Protect jumper (Bottom<br>jumper) to the desired<br>behavior (Protected or<br>Unprotected) See<br>Figure 12 for jumper<br>positioning                                                          |  |  |
| 5       | Screw on the end cap and                                                                                                    |  |  |
|         | tighten the end-cap lock.                                                                                                    |  |  |
| 6       | Turn ON Transmitter power.                                                                                                    |  |  |

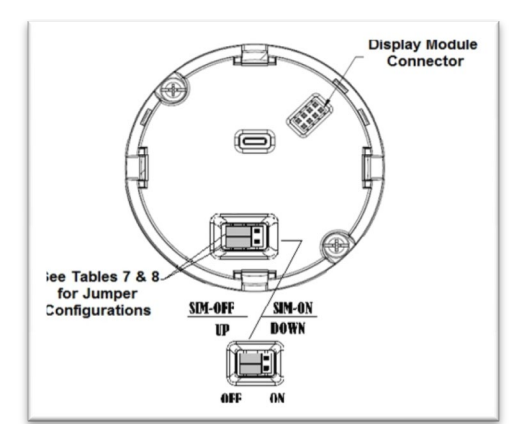

Figure 11: Jumper Location HART/DE

| Jumper Settings | Description                                                  |
|-----------------|--------------------------------------------------------------|
|                 | Failsafe = UP (High)<br>Write Protect = OFF (Not Protected)  |
|                 | Failsafe = DOWN (Low)<br>Write Protect = OFF (Not Protected) |
|                 | Failsafe = UP (High)<br>Write Protect = ON (Protected)       |
|                 | Failsafe = DOWN (Low)<br>Write Protect = ON (Protected)      |

Figure 12: Jumper Settings

### WRITE PROTECT JUMPER ON FOUNDATION FIELDBUS (FF)

On Foundation Fieldbus transmitters there is no Failsafe jumper selection but there is a Write Protect jumper.

The bottom jumper sets the Write Protect. The default setting is OFF (Un-protected).

When set to the On (Protected) position, Changed configuration parameters cannot be written to the transmitter.

When set to the OFF (Un-protected) position, Changed configuration parameters can be written to the transmitter.

| À    | ATTENTION: Electrostatic Discharge (ESD) hazards. Observe<br>precautions for handling electrostatic sensitive devices.                                                                                                    |
|------|----------------------------------------------------------------------------------------------------|
| 4    | WARNING! PERSONAL INJURY: Risk of electrical shock. Disconnect<br>power before proceeding. HAZARDOUS LIVE voltages greater than<br>30 Vrms, 42.4 Vpeak, or 60 VDC may be accessible. Failure to<br>comply with these instructions could result in death or serious injury. |
| Step | Action                                                                                                    |
| 1    | Turn OFF Transmitter power.                                                                                                    |
| 2    | Loosen the end-cap lock, and unscrew the end cap from the<br>Electronics side of the Transmitter housing.                                                                                                    |
| 3    | If applicable, carefully depress the tabs on the sides of the Display<br>Module and pull it off.                                                                                                    |
| 4    | Set the Write Protect jumper (Bottom jumper) to the desired behavior<br>(Protected or Unprotected). See Figure 13 for jumper positioning.                                                                                                    |
| 5    | Screw on the end cap and tighten the end-cap lock.                                                                                                    |
| 6    | Turn ON Transmitter power.                                                                                                    |

| Image | Description                                                    |
|-------|----------------------------------------------------------------|
|       | Fieldbus SIM Mode = OFF<br>Write Protect = OFF (Not Protected) |
|       | Fieldbus SIM Mode = OFF<br>Write Protect = ON (Protected)      |
|       | Fieldbus SIM Mode = ON<br>Write Protect = OFF (Not Protected)  |

Figure 13: Fieldbus Write Protect

## **CONFIGURATION GUIDE**

Table 1 shows the transmitter Basic Display Configuration. Table 2 shows the Advanced Display Configuration. Use these tables to configure the transmitter.

|                  | Table I Bacie                                                                             | Biopiaj Coningalation                                                                              |                                                                                 |
|------------------|-------------------------------------------------------------------------------------------|----------------------------------------------------------------------------------------------------|---------------------------------------------------------------------------------|
| LCD Contrast     | »»»»»                                                                                     | Adjust the LCD contrast<br>level.<br>Range from » (1) to<br>»»»»»»»»»» (9)<br>Default: »»»»»»» (7) | Press J to enter<br>menu selection<br>↑ and ↓ to select<br>level.<br>J to enter |
|                  | None                                                                                      | Select the PV decimal                                                                              |                                                                                 |
|                  | X.X                                                                                       | resolution to be shown                                                                             |                                                                                 |
| Screen Decimals  | X.XX                                                                                      | on selected screen from                                                                            |                                                                                 |
|                  | X XXX                                                                                     | list.                                                                                              |                                                                                 |
| Screen Units     | °C<br>°F<br>°R<br>°K                                                                      | Choose appropriate<br>engineering units from<br>list                                               |                                                                                 |
| Range/Cal Units  | °C, °F, °R, °K<br>Select the ranging<br>and calibration<br>temperature units              |                                                                                                    |                                                                                 |
| Select Input     | Select Input number<br>to configure,<br>referred to as "n" in<br>subsequent menu<br>items |                                                                                                    |                                                                                 |
| Sensor n Type    | mV, TC, RTD, Ohm                                                                          |                                                                                                    |                                                                                 |
| Sensor n ID      | Sensor ID for Input<br>n within to selected<br>Sensor Type                                |                                                                                                    |                                                                                 |
| RTD n Type       | 2-Wire, 3-Wire, 4-<br>Wire                                                                |                                                                                                    |                                                                                 |
| RTD n Lead Wire  | Resistance of Input<br>in RTD lead wires                                                  |                                                                                                    |                                                                                 |
| Sensor n Bias    | Bias value which is<br>applied to the Input<br>in measured value                          |                                                                                                    |                                                                                 |
| Sens n Cal Lo Pt | Calibration low point<br>for Sensor n                                                     |                                                                                                    |                                                                                 |

#### Table 1 – Basic Display Configuration

| Sens n Cal Hi Pt    | Calibration high<br>point for Sensor n                                                                                                 |                                                                                                    |  |
|---------------------|----------------------------------------------------------------------------------------------------|----------------------------------------------------------------------------------------------------|--|
| Reset Cal n Corr    | Executing this<br>selection resets the<br>Sensor 1<br>calibrations back to<br>Factory values                                           |                                                                                                    |  |
| Screen Rotate       | Enabled<br>Disabled                                                                                                    | Select to enable or<br>disable the automatic<br>rotation of Screens                                                                                                 |  |
| Select Screen       | Select Screen to<br>configure.                                                                                                    |                                                                                                    |  |
| Screen              | Enabled/Disabled                                                                                                    |                                                                                                    |  |
| Screen PV           | Loop PV<br>Sensor 1<br>Sensor 2<br>CJ Temperature<br>Sensor 1<br>Resistance<br>Sensor 2<br>Resistance<br>Loop Output<br>Percent Output | Select the Process<br>Variable (PV) that will be<br>shown on the screen.<br>Sensor Resistance is<br>only available for RTDs<br>and will read 0 for<br>thermocouples |  |
| Screen Decimal      | None<br>X.X<br>X.XX<br>X.XX<br>X.XXX                                                                                                   | Select the decimal resolution for the PV                                                                                                    |  |
| Do Sens n Cal<br>Lo | Confirm                                                                                                    | Executing this selection<br>corrects the Cal Low<br>Point based on the input<br>measurement                                                                         |  |
| Do Sens n Cal Hi    | Confirm                                                                                                    | Executing this selection<br>corrects the Cal High<br>Point based on the input<br>measurement                                                                        |  |
| Reset Sens n Cal    | Confirm                                                                                                    | Executing this selection<br>Resets the LRV, and<br>URV Corrects back to<br>Factory values                                                                           |  |

| DAC Zero Trim                                                           |                                                                           | This selection allows the<br>loop zero output 4mA<br>value to be trimmed.                                                                                                    |                                                                                                    |
|-------------------------------------------------------------------------|---------------------------------------------------------------------------|----------------------------------------------------------------------------------------------------|----------------------------------------------------------------------------------------------------|
| Note: Loop must<br>be removed from<br>Automatic<br>Control              | DAC Zero Trim                                                             | <b>Note</b> : You must connect<br>a current meter to the<br>transmitter to monitor the<br>loop output.                                                                                                    |                                                                                                    |
| DAC Span Trim                                                           |                                                                           | This selection allows the<br>loop span output 20mA<br>value to be trimmed.                                                                                                    |                                                                                                    |
| Note: Loop must<br>be removed from<br>Automatic<br>Control              | DAC Span Trim                                                             | Note: You must connect<br>a current meter to the<br>transmitter to monitor the<br>loop output.                                                                                                    | Press J to enter<br>menu selection<br>↑ and ↓ to select<br>number.<br>J to enter and shift<br>to the next digit to<br>the right |
| Loop Test<br>Note: Loop must<br>be removed from<br>Automatic<br>Control | Loop Test<br>12.000                                                       | This selection allows the<br>user to force the DAC<br>output to any value<br>between 3.8 and 20.8<br>mA.<br>Note: This selection will<br>put the DAC into Fixed<br>Output Mode, as<br>indicated by the flashing<br>output value. Navigation<br>away from this menu<br>item will return the loop<br>to Normal (Automatic)<br>Mode. |                                                                                                    |
| Loop Ctrl Mode                                                          | Average,<br>Difference, Sensor<br>1, Sensor 2, Split-<br>Range, Redundant | Mode of Loop control                                                                                                    |                                                                                                    |
| Loop Ctrl Src                                                           | Input sensor<br>currently controlling<br>the Loop                         |                                                                                                    |                                                                                                    |
| Excess Delta                                                            | Enable, Disable                                                           | Enable or disable Critical<br>Diagnostic when Sensor<br>Delta (difference<br>between Sensor 1 and<br>Sensor 2) exceeds Delta<br>Limit. A Non-Critical<br>Diagnostic occurs if<br>Disabled                                                                                                    |                                                                                                    |

| Delta Limit         | Value that will<br>produce a<br>Diagnostic if<br>exceeded by<br>Sensor Delta.                                                                     |                                                                                                    |  |
|---------------------|----------------------------------------------------------------------------------------------------|----------------------------------------------------------------------------------------------------|--|
| Bumpless<br>Damping | Damping value for<br>the transition of<br>Loop Control<br>between Sensors<br>when Loop Ctrl<br>Mode is Split-Range<br>or Redundant                |                                                                                                    |  |
| Hysteresis          | Hysteresis value<br>relative to the MRV<br>for the transition of<br>Loop Control<br>between Sensors<br>when Loop Ctrl<br>Mode is Split-Range      |                                                                                                    |  |
| Break Detect        | Enable, Disable                                                                                                    | Enable or disable<br>detection of Input wire<br>break                                                                                                    |  |
| Match PVs           | Enable, Disable                                                                                                    | For Redundant Loop<br>Control Mode.<br>When enabled, adds a<br>constant bias value to<br>the Sensor 2 measured<br>value to equate it to the<br>Sensor 1 measured<br>value at the moment<br>selected. |  |
| Latching            | When enabled,<br>causes all Critical<br>Diagnostics to latch<br>to the Fault state,<br>and will not be<br>released until a<br>power cycle occurs. |                                                                                                    |  |
| CJ Comp Src         | Internal, External,<br>Fixed                                                                                                    | Determines the source of<br>the Cold Junction<br>compensation for<br>thermocouple Sensor<br>types.                                                                                                   |  |

| Fixed CJ Value  | When CJ Comp Src<br>is Fixed, specifies<br>the Cold Junction<br>temperature value<br>for thermocouple<br>Sensor types. |                                                             |                            |
|-----------------|----------------------------------------------------------------------------------------------------|-------------------------------------------------------------|----------------------------|
| HART Device ID  | Unique for each<br>device Read Only                                                                                    |                                                             |                            |
| HART PV Units   | Units of transmitted<br>PV                                                                                             |                                                             |                            |
| HART PV 2 Units | Units of transmitted PV 2                                                                                              |                                                             |                            |
| HART SV Units   | Units of transmitted SV                                                                                                |                                                             |                            |
| HART Date       | <return></return>                                                                                                    |                                                             |                            |
|                 | Year                                                                                                    | ####                                                        | Enter the current<br>year  |
|                 | Month                                                                                                    | January through<br>December                                 | Select the current month   |
|                 | Day                                                                                                    | ##                                                          | Enter the day of the month |
|                 | Write Date                                                                                                    | Press ENTER to write<br>the HART Date to the<br>transmitter |                            |

|              | Install Data        |                                                                                                    |                                                                                                    |
|--------------|---------------------|----------------------------------------------------------------------------------------------------|----------------------------------------------------------------------------------------------------|
|              | Instali Date        | DD MM YYYY.<br>This selection allows the<br>user to enter the date a<br>transmitter is installed.<br>The Install Date is<br>entered in sequence of<br>Day, Month, and Year,<br>followed by the new date<br>and the prompt Write<br>Date to confirm the entry.<br>CAUTION: The Install<br>Date can only be written<br>once in the life of the<br>Transmitter. You cannot<br>erase or overwrite the<br>Install Date once it has<br>been written. Press<br>enter menu selection<br>† and ↓ to select number<br>↓ to enter and shift to<br>next digit to the right. |                                                                                                    |
| LRV<br>URV   | #. ##<br>#. ##      | The limits are:<br>the Lower Range Limit<br>(LRL) and the Upper<br>Range Limit (URL) of the<br>selected Sensor 1 ID                                                                                                    |                                                                                                    |
| MRV          | ###.##              | Limits are the minimum<br>URL and maximum LRL<br>of the selected Sensor 1<br>and Sensor 2 IDs.<br>Determines the point of<br>transition of Loop Control<br>between Sensor 1 and<br>Sensor 2 for Spill-Range<br>Loop Control Mode.<br>Selection applies digital                                                                                                    | Press J to enter<br>menu selection<br>↑ and ↓ to select<br>number.<br>J to enter and shift<br>to the next digit to<br>the right |
| Damping      | #. ##               | filtering to suppress<br>noise effects on the PV.<br>The limits for this value<br>are 0.0 to 32.0 seconds                                                                                                    |                                                                                                    |
| NAMUR Output | Enabled<br>Disabled | Disabling sets the loop<br>output and burnout levels<br>to the Honeywell levels                                                                                                    | Press J to enter<br>menu selection<br>↑ and ↓ to select<br>from list<br>J to enter                                              |

| Tag ID                | 000000                           | Enter Tag ID name up to<br>8 characters long.<br>any Alphanumeric<br>value                                                                                                    | Press J to enter<br>menu selection<br>↑ and ↓ to select<br>Alphanumeric<br>J to enter and shift<br>to next character<br>to the right.                     |
|-----------------------|----------------------------------|----------------------------------------------------------------------------------------------------|----------------------------------------------------------------------------------------------------|
| Install Date          | DD MM YYYY                       | This selection allows the<br>user to enter the date a<br>transmitter is installed.<br>The Install Date is<br>entered in sequence of<br>Day, Month, and Year,<br>followed by the new date<br>and the prompt Write<br>Date to confirm the entry.<br><u>CAUTION</u> : The Install<br>Date can only be written<br>once in the life of the<br>Transmitter. You cannot<br>erase or overwrite the<br>Install Date once it has<br>been written. | Press ⊥ to enter<br>menu selection<br>↑ and ↓ to select<br>number<br>⊥ to enter and shift<br>to next digit to the<br>right.<br>Read Only after<br>entered |
| Firmware              | Display<br>Electronics<br>Sensor | Menu item shows the<br>current Firmware<br>versions of the Display,<br>Electronics Module and<br>the Sensor Module                                                                                                    | Read Only<br>Parameter                                                                                                    |
| Protocol              | HART<br>DE                       | Menu item shows the<br>communications protocol                                                                                                    |                                                                                                    |
| Model Key             |                                  | Identifies the type and<br>range of the transmitter                                                                                                    | Read Only<br>Parameter                                                                                                    |
| <exit menu=""></exit> |                                  |                                                                                                    |                                                                                                    |

| rable 2 – Advanced Display Configuration |                                                                                                    |                                                                                                    |
|------------------------------------------|----------------------------------------------------------------------------------------------------|----------------------------------------------------------------------------------------------------|
| Level 1                                  | Level 2                                                                                                    | Level 3                                                                                                    |
| <exit></exit>                            | n/a                                                                                                    | n/a                                                                                                    |
| Diagnostics                              | Critical<br>Non-Critical                                                                                                    | For details go to the Diagnostics Menu table                                                                                                    |
| Display<br>Setup                         | LCD Contrast<br>Common Setup<br>Screen 1<br>Screen 2<br><br>Screen 8                                                                                                    | For details go to the Display Setup Menu<br>table.<br><b>Note</b> that the Advanced Display supports the<br>configuration of up to 8 different screens. |
| Calibration                              | Cal Points Set<br>Time Stamp<br>DAC Trim<br>Loop Test                                                                                                    | For details go to the Calibration Menu table.                                                                                                    |
| Transmtr<br>Setup                        | Device Setup<br>HART Setup<br>HART Date<br>Sensor Setup<br>Enter LRV<br>Enter URV<br>Enter MRV Set<br>LRV<br>Enter MRV Set<br>URV<br>Dev Install Date<br>S1 Install Date | For details go to the Transmitter Setup Menu table.                                                                                                    |
| Information                              | Display<br>Comm Module<br>Sensor Module                                                                                                    | For details go to the Information Menu table.                                                                                                    |

### Table 2 – Advanced Display Configuration

#### Sales and Service

For application assistance, current specifications, pricing, or name of the nearest Authorized Distributor, contact one of the offices below.

#### ASIA PACIFIC (TAC)

Australia Hone;well Limited, Phone: +(61) 7-3846 1255, FAX: +(61) 7-3840 6481 Toll Free 1300-36-39-36, Toll Free Fax: 1300-36-04-70 China – PRC – Shanghai, Hone;well China Inc. Phone: (86-21) 5257-4568, Fax: (86-21) 6237-2826 Singapore, Hone;well Korea Co. Ltd. Phone: +(65) 6580 3278. Fax: +(65) 6445-3033 South Korea, Hone;well Korea Co. Ltd. Phone: +(822)799 6114. Fax:+(822) 792 9015 EMEA, Phone: + 80012026455 or +44 (0)1202645583. FAX: +44 (0) 1344 655554 Email: (Sales) <u>sc-cp-apps-salespa62@hone;well.com</u> or (TAC) <u>hfs-tac-support@hone;well.com</u> NORTH AMERICA, Hone;well Process Solutions, Phone: 1-800-423-9883, Or (TAC) <u>hfs-tac-support@hone;well.com</u> or (TAC) <u>hfs-tac-support@hone;well.com</u> or (TAC) <u>hfs-tac-support@hone;well.com</u>

#### WARRANTY/REMEDY

Honeywell warrants goods of its manufacture as being free of defective materials and faulty workmanship. Contact your local sales office for warranty information. If warranted goods are returned to Honeywell during the period of coverage, Honeywell will repair or replace without charge those items it finds defective. The foregoing is Buyer's sole remedy and is in lieu of all other warranties, expressed or implied, including those of merchantability and fitness for a particular purpose. Specifications may change without notice. The information we supply is believed to be accurate and reliable as of this printing. However, we assume no responsibility for its use.

While we provide application assistance personally, through our literature and the Honeywell web site, it is up to the customer to determine the suitability of the product in the application.

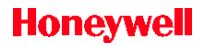

Honeywell Process Solutions 1250 W Sam Houston Pkwy S Houston, TX 77042 www.honeywellprocess.com

34-TT-25-04 Rev.1 March 2014 ©2014 Honeywell International Inc.